# РУКОВОДСТВО ПОЛЬЗОВАТЕЛЯ

## 7-дюймовый видеодомофон

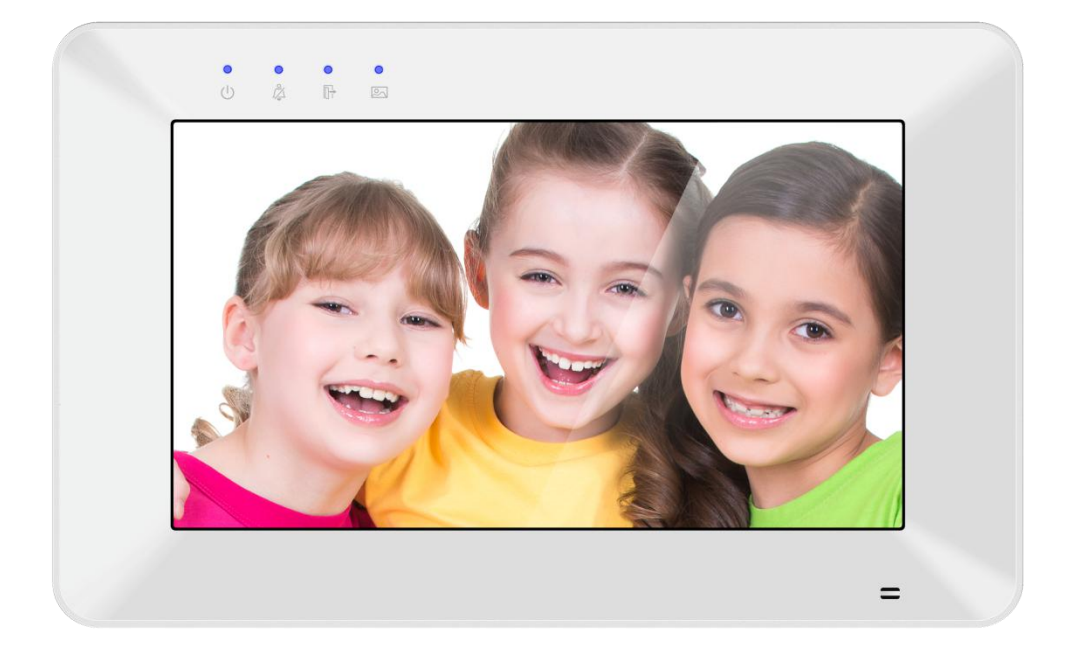

Вводная информация в этом документе может быть изменена для усовершенствования продукта без предварительного уведомления. Мы оставляем за собой право окончательного объясненияи пересмотра данного руководства.

## Содержание

| 1. | Характеристики и функции                    | 2  |
|----|---------------------------------------------|----|
| 2. | Комплектация                                | 2  |
| 3. | Название и функции элементов                |    |
|    | 3.1 Передняя панель                         | 3  |
|    | 3.2 Задняя панель                           | 4  |
| 4. | Диаграмма соединения                        | 5  |
|    | 4.1 Схема системы                           | 5  |
|    | 4.2 Схема подключения                       | 5  |
| 5. | Установка                                   | 7  |
| 6. | Описание Операций                           | 7  |
|    | 6.1 Главный экран                           | 7  |
|    | 6.2 Звонок посетителя                       | 7  |
|    | 6.3 Функция наблюдения                      | 8  |
|    | 6.4 Мультимедиа                             | 9  |
|    | 6.4.1 Хранение изображений и видео          | 9  |
|    | 6.4.2Просмотр изображений и видео           | 9  |
|    | 6.4.3 VoicemailFunction                     | 9  |
|    | 6.5 Функция Домофон                         | 10 |
|    | 6.6 Функция Wifi (опционально)              |    |
|    | 6.6.1 Добавление устройства                 | 10 |
|    | 6.6.2 Управление монитором через приложение | 12 |
|    | 6.6.3 Задержка переадресации                | 13 |
|    | 6.7 Страница настроек                       | 13 |
| 7. | Характеристики                              | 14 |

## МЕРЫ ПРЕДОСТОРОЖНОСТИ

Следуйте инструкциям, чтобы избежать опасности или утраты имущества.

|            | Предупреждение: смертельная опасность или опасность травмы                                                                  |
|------------|----------------------------------------------------------------------------------------------------|
|            | Не разбирайте, не устанавливайте и не ремонтируйте этот продукт по своему усмотрению.                                       |
|            | Не размещайте устройствов местах с повышенной температурой или влажностью                                                   |
| $\bigcirc$ | Не сгибайте шнур силой и не кладите на него тяжелые предметы                                                                |
| $\bigcirc$ | Не используйте воду, разбавитель или моющее средство, используемое для снятия                                               |
|            | нефтепродуктов при уходе за поверхностью устроиства                                                                         |
|            | Не подключайтесь к другим устройствам во время использования                                                                |
|            | Обязательно очищайте устройство сухой тканью, чтобы избежать поломки или поражения электрическим током.                     |
| U          | Если устройство издает специфический шум, запах или дым, немедленно отключите питание, а затем обратитесь в сервисный центр |
| Ś          | Не вставляйте вилку в розетку мокрой рукой                                                                                  |

|            | Осторожно: возможны травмы или потеря имущества                                     |
|------------|-------------------------------------------------------------------------------------|
|            | Убедитесь, что на изделии не скопилась пыль или посторонние вещества                |
|            | Убедитесь, что посторонние вещества не попадают в устройство                        |
| U          | Избегайте прямых солнечных лучей или нагревательных приборов во время               |
|            | установки                                                                           |
|            | Установите продукт на ровной и устойчивой поверхности                               |
|            | Потяните за вилку, если продукт не используется в течение длительного времени       |
| $\bigcirc$ | Не отключайте карту памяти SD во время записи, это обычно приводит к потере данных. |

## 1. Характеристики и функции

• 7-дюймовый сенсорный монитор

• До 2-х дверных станций, 2 камеры видеонаблюдения, 1 главный монитор + 3 ведомых монитора, 1 ССТV выход

• Встроенный модуль WiFi поддерживает локальное и дистанционное управление (опционально)

- Поддержка 1-канального реле для открытия автоматических ворот (опционально)
- Внутренняя флэш-память, поддержка микро SD-карты
- Авто- и ручная запись видео / фото
- Двухсторонний интерком и трансляция
- 6 мелодий для каждой дверной станции
- Регуляция громкости звонка и громкости разговора
- Регуляция яркости, цвета и контрастности изображения
- Возможность оставлять голосовые сообщения посетителям
- Поддержка переменного / постоянного тока
- Поддержка функции переадресациизвонка
- Поддержка обнаружения движения
- Возможность переключения режима PAL/NTSC
- Выбор языка
- Функция «Не беспокоить»

### 2. Комплектация

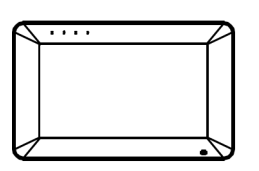

Main body

KA M4\*35mm

**S** 

Mounting screw

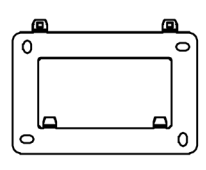

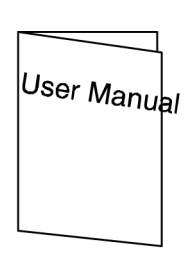

User manual

Wall bracket

M4\*35mm Plastic expansion pipe

Warranty card

Гарантия

Warranty card

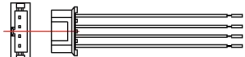

2 pin DC input cable

5\*4 pin wiring cable

Руководство пользователя

Главный корпус Настенный кронштейн

Крепежные винты КА М4\*35мм Пластиковые дюбеля М4\*35 мм

2-контактный входной кабель постоянного тока 4 \* 4-контактный проводной кабель

2

## 3. Название и функции элементов

## 3.1 Передняя панель

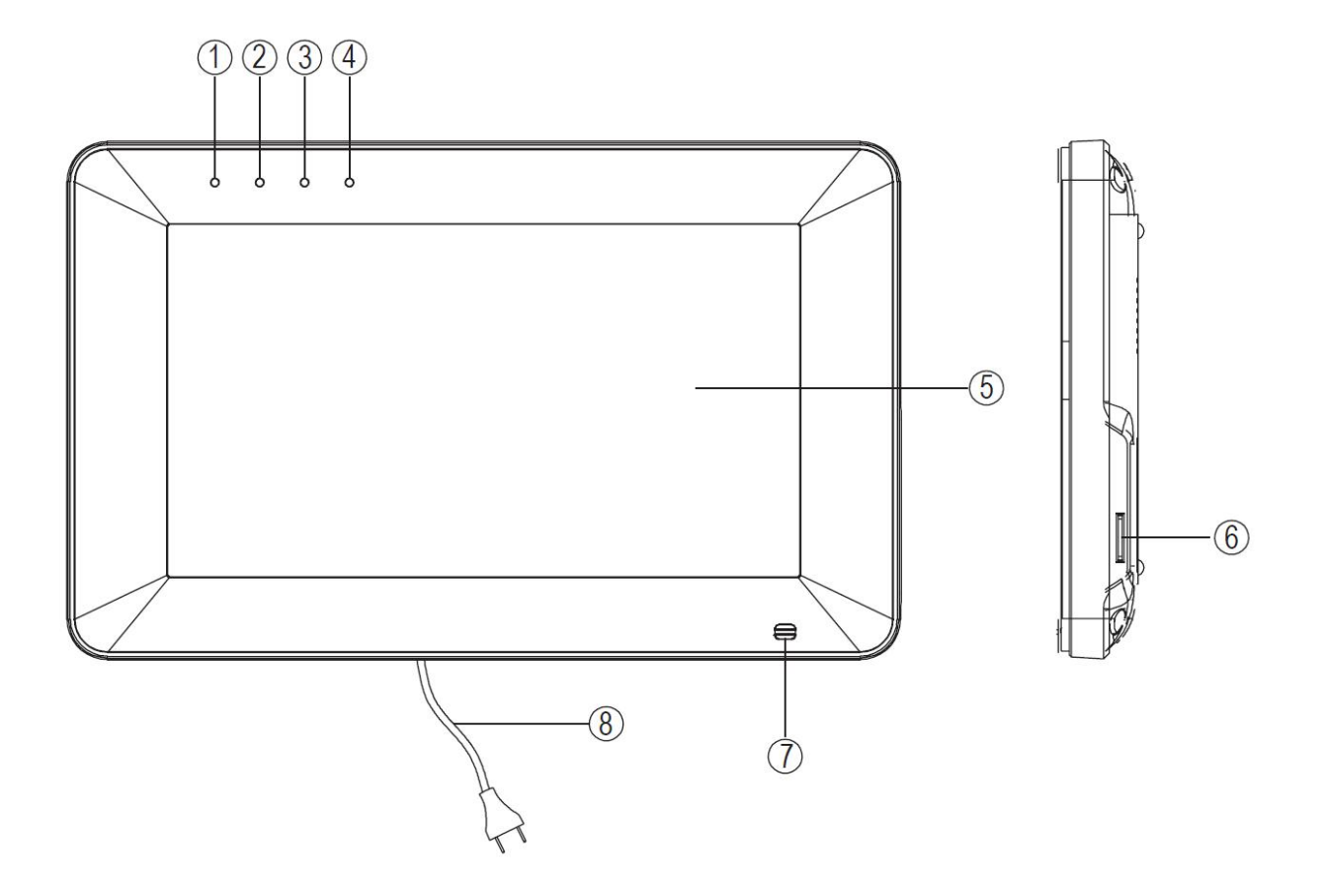

| No. | Название                          | Описание                                                     |
|-----|-----------------------------------|--------------------------------------------------------------|
| 1   | Индикатор питания                 | Голубой светодиод в рабочем режиме                           |
| 2   | Индикаторрежима<br>«небеспокоить» | Голубой светодиод<br>привключениибеззвучного режима          |
| 3   | Индикаторрежима«Нет дома»         | Голубой светодиод привключениирежима<br>«Нет дома»           |
| 4   | Индикатор сообщения               | Голубойсветодиодмигает,<br>когдаестьновоеизображение / видео |
| 5   | Экран                             | 7" цифровой тачскрин                                         |
| 6   | Разъем для микроSD карты          | Разъем для микроSD карты                                     |
| 7   | Микрофон                          | Микрофон                                                     |
| 8   | Кабель питания                    | Кабель питания переменного тока                              |

## 3.2 Задняя панель

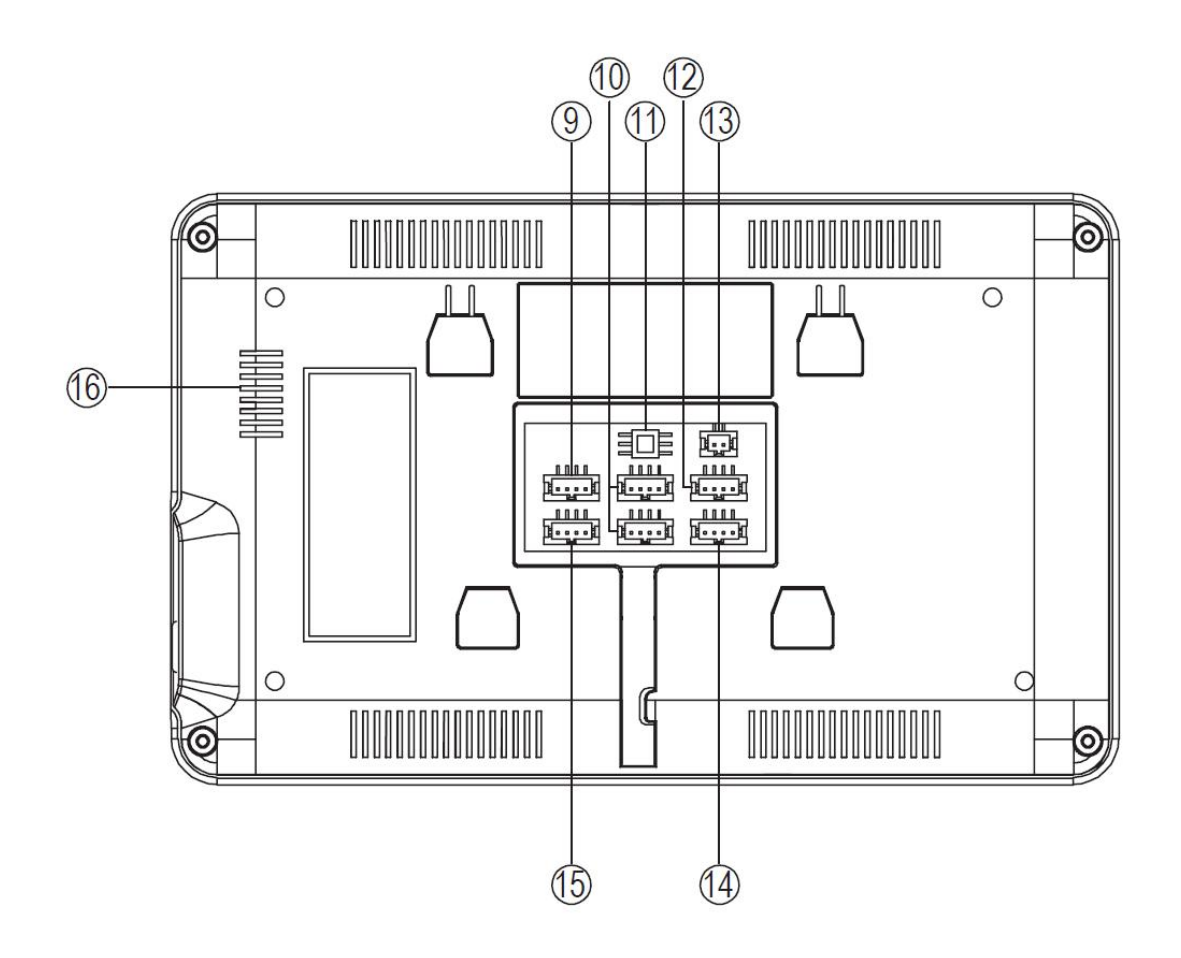

| No. | Название          | Описание                                           |
|-----|-------------------|----------------------------------------------------|
| 9   | LAN               | Интерфейс для домашнего роутера                    |
| 10  | Видео вход        | Интерфейсдлявызывной панели 1/<br>вызывной панели2 |
| 11  | Переключатель 75Ω | Сопротивлениедлявидеосигнала                       |
| 12  | Домофон           | Интерфейс для дополнительных<br>мониторов          |
| 13  | Постоянный ток    | 14,5В постоянного тока                             |
| 14  | Реле и выходССТV  | Интерфейс для выходаССТV /выход реле               |
| 15  | Вход <b>ССТV</b>  | ИнтерфейсдляССТV 1/ССТV 2                          |
| 16  | Динамик           |                                                    |

## 4. Диаграмма соединения

## 4.1 Схема системы

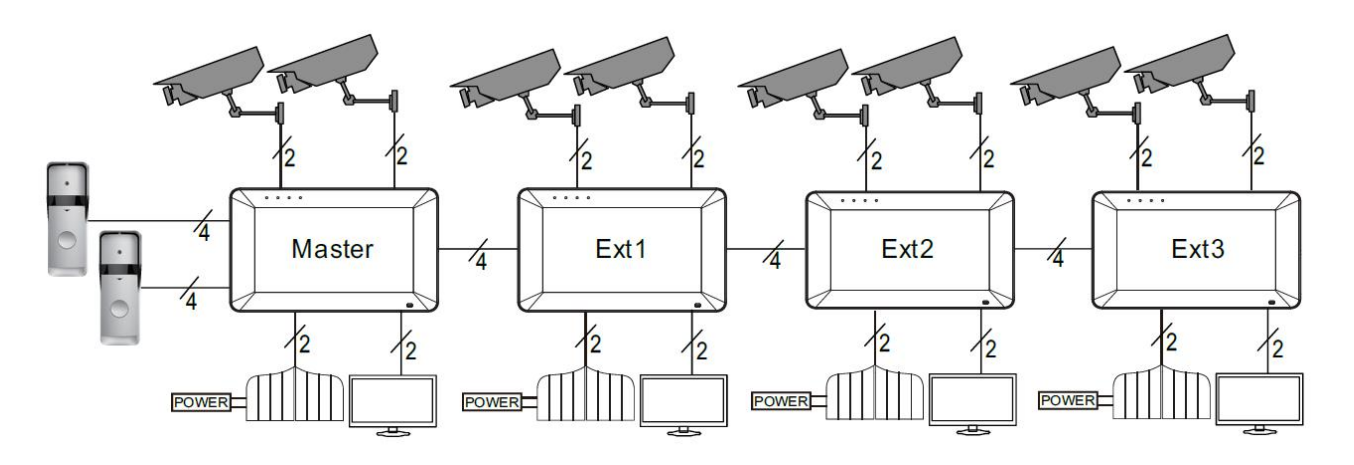

#### Примечание:

-При необходимости управлениятретьими воротами, например, автоматической дверью, как описано выше, можно использовать интерфейс релейного выхода (2 провода).

### 4.2 Схема подключения

Пожалуйста, будьте осторожны с проводкой по полярности. »Схема внутренней связи с одним монитором.

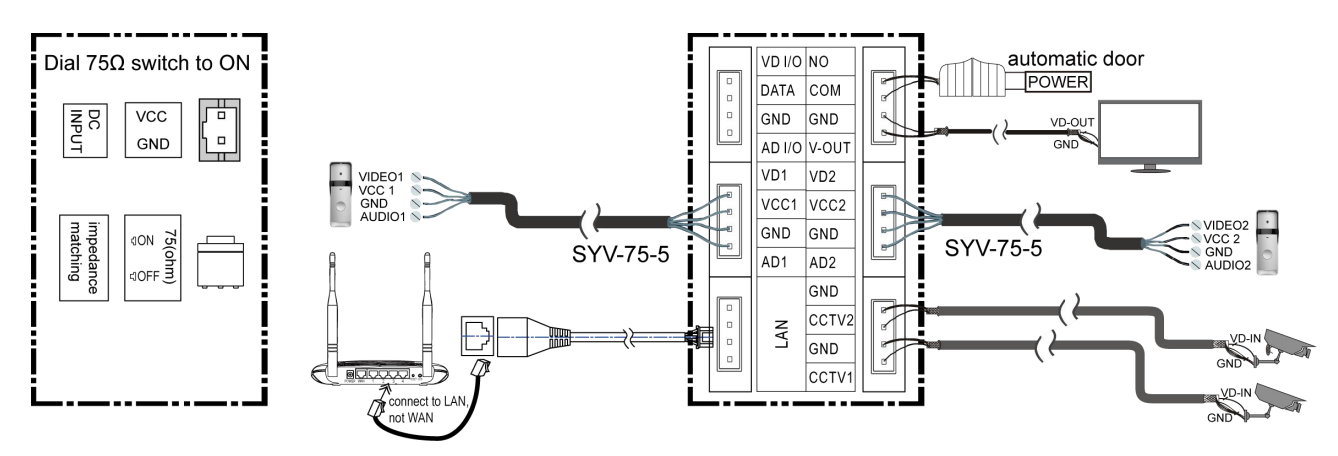

>>Схема домофона с главным монитором и расширениями (обратите внимание на переключатель согласования сопротивления)

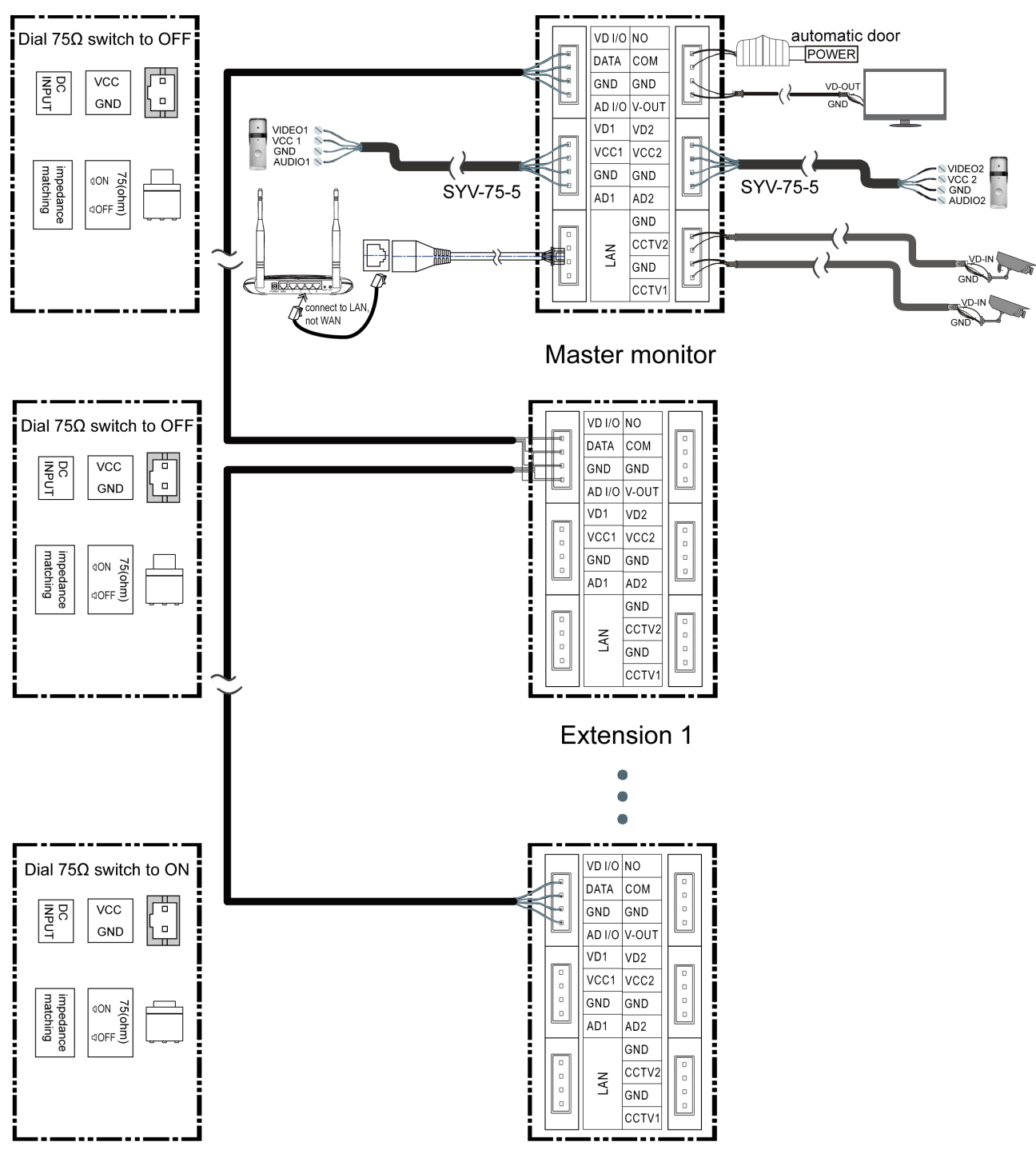

Extension N N≤3

## 5. Установка

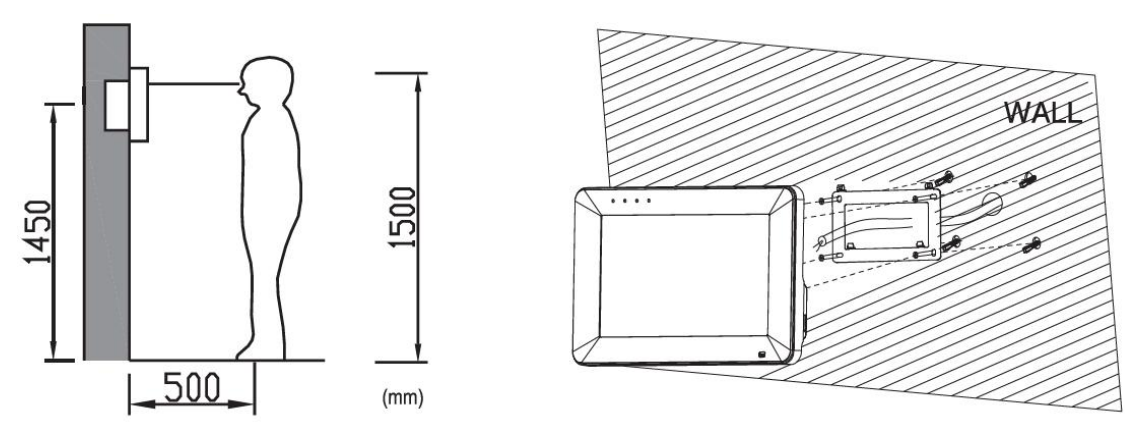

#### »Место установки монитора

Стандартная высота установки монитора составляет около 1500 мм, где центр экрана находится на уровне глаз, а настенный металлический центр находится на высоте 1450 мм над уровнем пола.

#### »Проводка и установка внутреннего монитора

1) Снимите монтажный кронштейн за монитором и закрепите его на стене с помощью винта;

- 2) Вытяните кабель и подключите систему в соответствии со схемой подключения 4.2;
- 3) Повесьте монитор на монтажный кронштейн;
- 4) Вставьте вилку адаптера постоянного тока в розетку.

## 6. Описание Операций

## 6.1 Главный экран

Коснитесь экрана в любом месте в режиме ожидания, главная страница будет отображаться следующим образом. При нажатии каждой иконки на главном экране будут отображаться соответствующие функции.

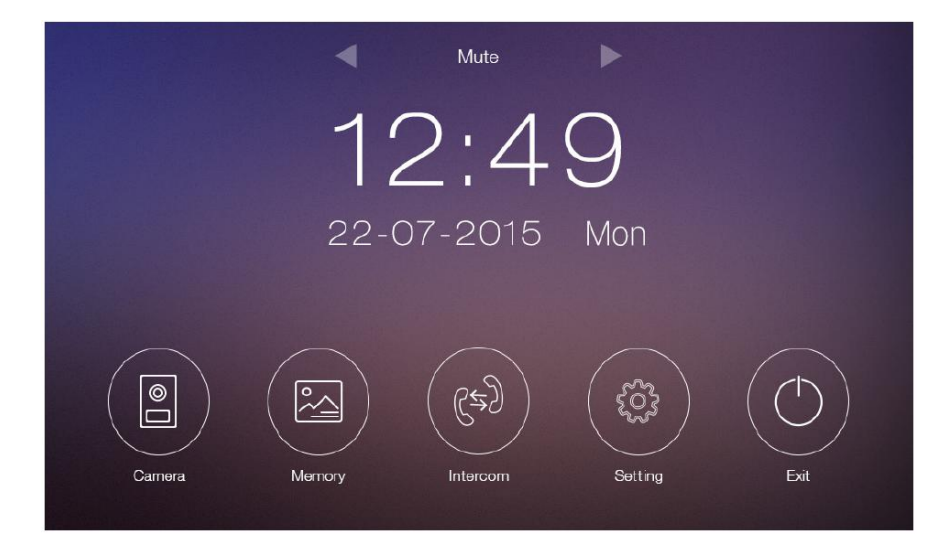

#### 6.2 Звонок посетителя

При вызове с вызывной панели изображение посетителя будет отображаться на экране монитора, и вы можете нажать значок [Говорить], чтобы поговорить с посетителем, и снова нажать его, чтобы завершить разговор.

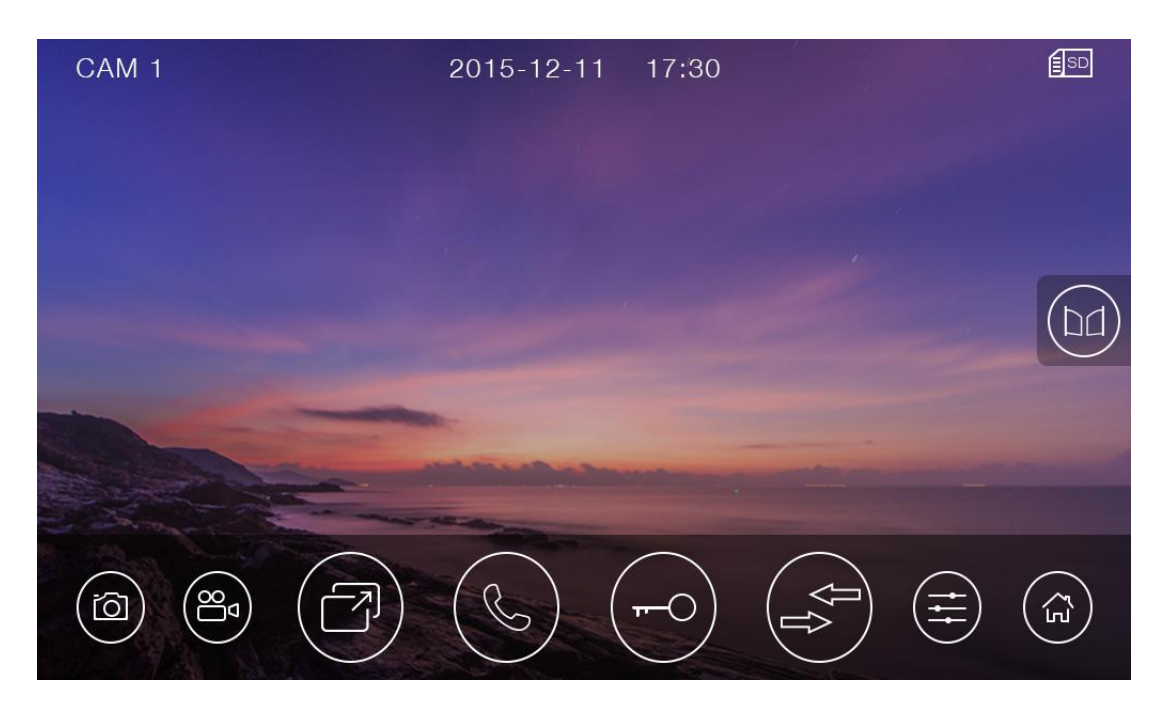

※ Значение иконок

| ſŌ             | сделать фото                                                             | A A            | записать видео                    |  |
|----------------|--------------------------------------------------------------------------|----------------|-----------------------------------|--|
| T              | переключениемеждувызывными панелямии ССТVкамерами                        | Ċ              | говорить                          |  |
| ( <b>FFO</b> ) | открытьзамок                                                             | $(\mathbf{x})$ | перенаправление звонка<br>вручную |  |
|                | настроить параметры дисплея (яркость / цвет / контрастность) и громкость |                |                                   |  |
|                | открыть автоматические ворота                                            | ٤J             | назад на главную страницу         |  |

#### Во время разговора:

• Вы можете записать видео или сделать снимок с вызывной панели автоматически в зависимости от настроек системы.

• Вы можете нажать значок [Переключить], чтобы переключиться на другую дверную станцию или камеру видеонаблюдения, и текущий разговор будет прерван.

• Вы можете нажать значок [Перенаправить], чтобы перевести текущий вызов на другие добавочные мониторы.

#### 6.3 Функция наблюдения

При нажатии значка [Камера] на главном экране, система перейдет в режим наблюдения и покажет изображение с соответствующей дверной станции и камеры видеонаблюдения.

#### Примечание:

• Значок [Перенаправить] будет отключен в режиме наблюдения.

### 6.4 Мультимедиа

#### 6.4.1 Хранение изображений и видео

Если вы вставите карту MicroSD, монитор может записывать изображения и видео.При отсутствии картыmicroSD, монитор может только снимать изображения.

Максимальная емкость: Карта microSD: 1000 изображений и 128 видео

Хранение: 100 изображений

При заполнении памяти новое изображение / видео будет автоматически записываться поверх старого изображения / видео.

#### 6.4.2Просмотр изображений и видео

Нажав значок [Память] на главном экране, вы можете просматривать изображения / видео. Список изображений / видео с красным кружком означает, что изображения / видео не просмотрены. Вы можете нажать на соответствующий список непосредственно для просмотра изображений / видео.

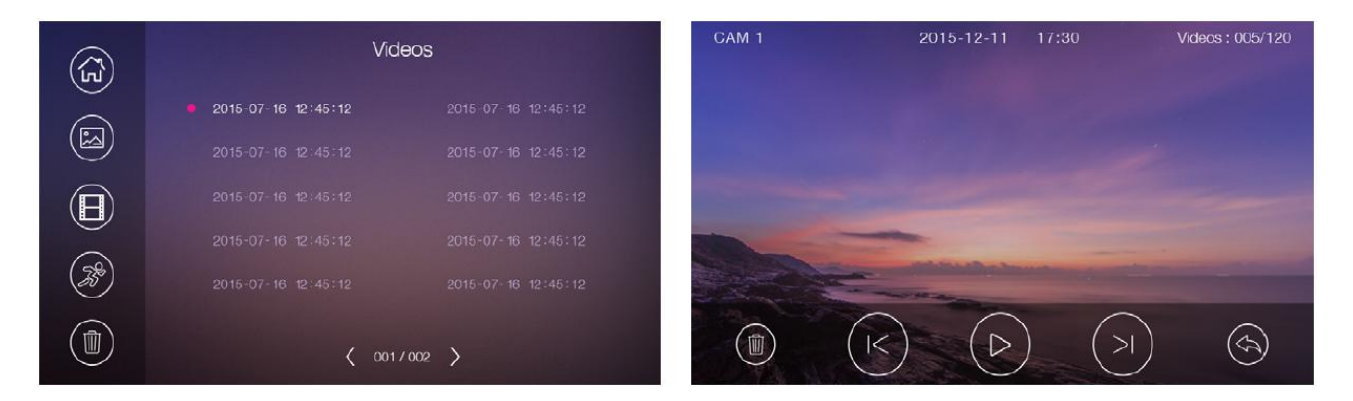

#### Примечание:

- Карта микро SD должна быть отформатирована монитором перед использованием.
- Микро SD карта не входит в комплект.
- Видео включают как видео, записанные во время мониторинга, так и во время обнаружения движения.

#### 6.4.3 VoicemailFunction

Нажмите значок [Настройки] на главном экране и перейдите на страницу настроек [Голосовая почта], нажмите значок [Для посетителей], и вы сможете записывать и просматривать сообщения.

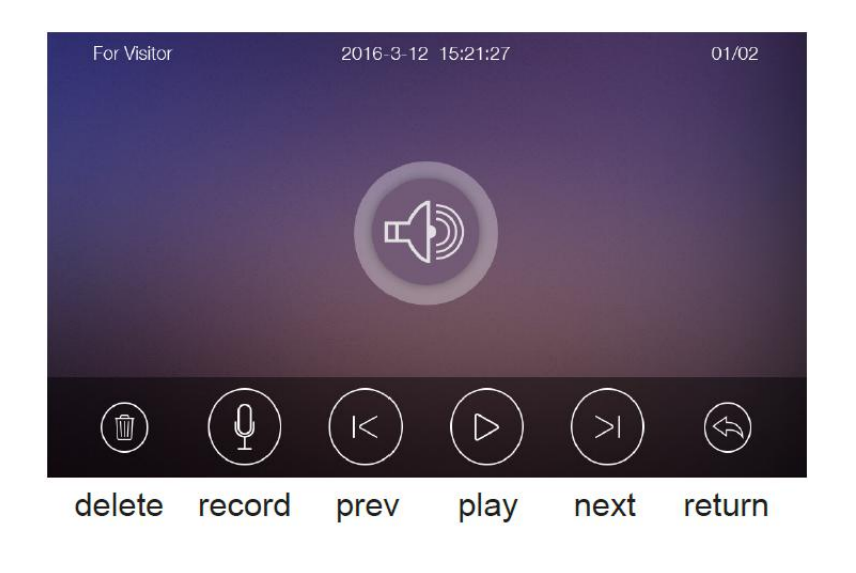

#### Примечание:

- Монитор поддерживает до двух голосовых сообщений от одного посетителя. При заполнении самое новое сообщение автоматически записывается поверх старого.
- Функцияголосовойпоч тыподдерживаетсятол ькокартой микро SD.

## 6.5 Функция Домофон

Нажмите значок [Домофон] на главной странице, выберите монитор, на который хотите сделать вызов, а затем нажмите значок [Вызов], чтобы начать звонок.Затем вы можете разговаривать с соответствующим монитором, если вызываемый монитор отвечает на вызов. Громкость звонка для внутренней связи можно регулировать.

|           | Inter      | com         |                           |
|-----------|------------|-------------|---------------------------|
| Ext.1     | $\bigcirc$ | Calling to  |                           |
| Ext.2     | $\bigcirc$ | Master      |                           |
| Ext.3     | $\bigcirc$ | <b>↓</b> —● |                           |
| Master    |            |             |                           |
| Broadcast | 0          |             |                           |
|           |            |             | $\langle \langle \rangle$ |

## 6.6 Функция Wifi (опционально)

#### 6.6.1 Добавление устройства

Монитор может работать как точка доступа WiFi и подключаться к домашнему роутеру. Настройки WiFi контролируются мобильным телефоном, который использует систему Android или IOS.

#### **ЖДобавить устройство**

1. Когда монитор находится на странице настроек [WiFi], выберите пункт «Заводские настройки WiFi» для сброса WiFi;

2. Откройте приложение «Qualvision», нажмите значок «+» и выберите пункт «Новое устройство»;

3. Сканируйте UIDQR-код устройства;

4. Нажмите «Далее». Если вы используетеIOS, вам необходимо будет ввести пароль Wi-Fi домашнего роутера, затем выберите «Добавить AP», чтобы подключиться к устройству. Если вы используете Android, вам сперва необходимо будет нажать «Добавить AP», а затем ввести пароль роутера. (Примечание: Это устройство поддерживает только «Добавить AP»).

5. Нажмите «Далее» и подождите, пока устройство успешно настроится;

6. Вы можете установить название устройства после успешной настройки.

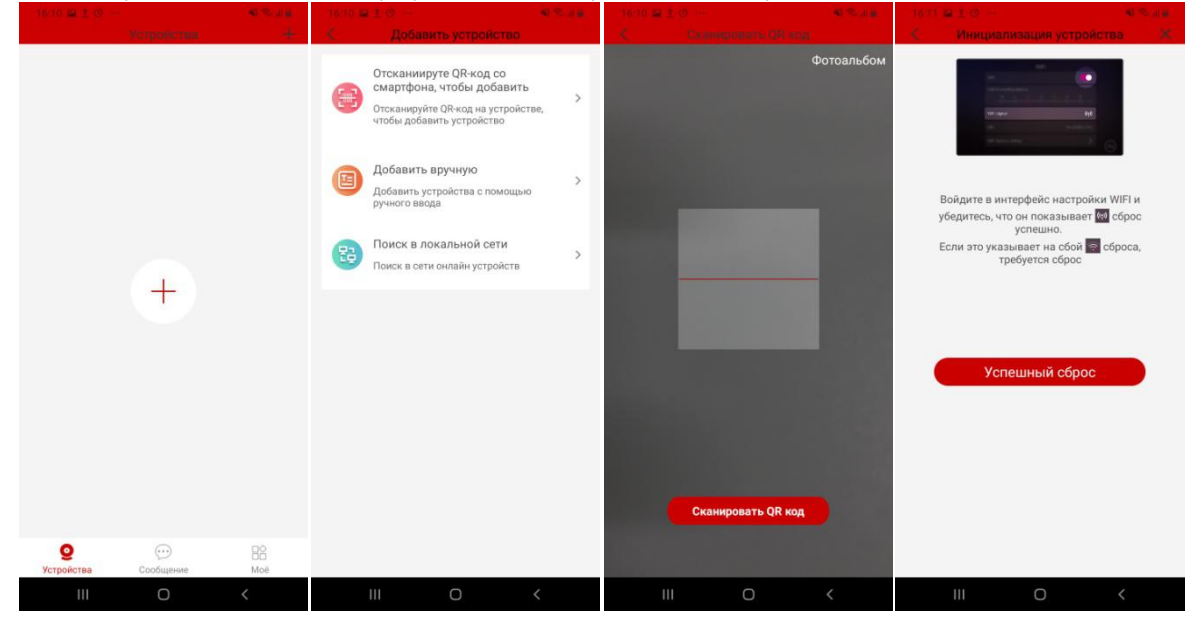

| 1623 # 2 0 # * 44<br><                                               | торт ⊯ ± © —<br>К К Настройка Wi-Fi                                                                        | 90 T 414             |   | 1625 ₩ 1.0 ··· • • • • • • • • • • • • • • • • •                       | 16:25 🖬 1:0 ···<br>Настройки об | 41 🥆 л.н.<br>орудования 🗙 |
|----------------------------------------------------------------------|----------------------------------------------------------------------------------------------------|----------------------|---|------------------------------------------------------------------------|---------------------------------|---------------------------|
| <ol> <li>Откройте настройки Wi-Fi</li> </ol>                         | К какой сети Wi-Fi должн                                                                                   | но                   |   |                                                                        | Имя устройства                  | IDS9426QW >               |
| В настройках Wi-Fi подключитесь к сети,<br>оканчивающейся на "umjn". | подключаться ваше устрой<br>Если у вас их несколько, выбер<br>сеть, ближайшую к месту устан<br>устройства. | ство?<br>ите<br>овки |   |                                                                        | Часовой пояс                    | GMT+08:00 >               |
| Пароль tdks2dhhumjn [                                                | DS9426QWumjn                                                                                               | (11-                 | > |                                                                        | Подтве                          | рдить                     |
|                                                                      | VDPAUTOTEST                                                                                                | ((:-                 | > |                                                                        |                                 |                           |
|                                                                      | 9426QW                                                                                                    | ((:-                 | > |                                                                        |                                 |                           |
| Далее                                                                | LabTest                                                                                                    | ([[:-                | > | подключить устройство<br>Отправка данных<br>Ожидание устройства в сети |                                 |                           |
|                                                                      | TDK-SH                                                                                                    | (1.                  | > |                                                                        |                                 |                           |
|                                                                      | IDS9480W0e2q                                                                                               | (?                   | > |                                                                        |                                 |                           |
|                                                                      | MERCURY_2652                                                                                               | <b>?</b>             | > |                                                                        |                                 |                           |
|                                                                      | justmoment                                                                                                 | (;;                  | > |                                                                        |                                 |                           |
|                                                                      | Tech vdp                                                                                                   | (î:                  | > | 135                                                                    |                                 |                           |
| III O <                                                              | III O                                                                                                    | <                    |   | III O <                                                                | III O                           | <                         |

Скачатьприложение: IOS ---- в магазинеприложений AppStore; Andriod ---- GooglePlay. Примечание:

- При настройке параметров WiFi на мобильном телефоне, если вы ввели неправильный пароль, вам необходимо снова сбросить настройки WiFi на мониторе;
- Домашний роутер должен быть подключен к внешним сетям, если вызов с вызывной панели необходимо перевести на ваш мобильный телефон;
- Для обеспечения нормального подключения все разрешения приложения «Qualvision» должны быть разрешены;

- UID монитора уникален;
- Когда вы подключаете устройство впервые, есть вероятность сбоя соединения или устройство может находится в автономном режиме, поэтому попробуйте восстановить соединение.

#### **ЖДобавить подключенное устройство**

1. Откройте приложение «Qualvision», нажмите значок «+» и выберите пункт «Устройство подключено к сети»;

2. Выберите пункт «Онлайн-устройство», «Сканирование QR-кода» или «Добавление вручную» (выберите онлайн-устройство, если сотовый телефон и устройство подключены к одному и тому же Wi-Fi), а затем выберите UID монитора;

3. Вы можете установить имя устройства и ввести его пароль.

#### 6.6.2 Управление монитором через приложение

1.Выберите устройство и зайдите на страницу монитора (при первом использовании оно напомнит вам изменить пароль по умолчанию);

2. Нажмите соответствующий значок замка, и вы сможете открыть замок двери и открыть автоматическиеворота. Если вы нажмете значок настройки в правом верхнем углу и включите «Закрепить, чтобы разблокировать», вам придется ввести пароль для разблокировки.

3. Экран монитора на мобильном телефоне можно переключить в полноэкранный режим отображения

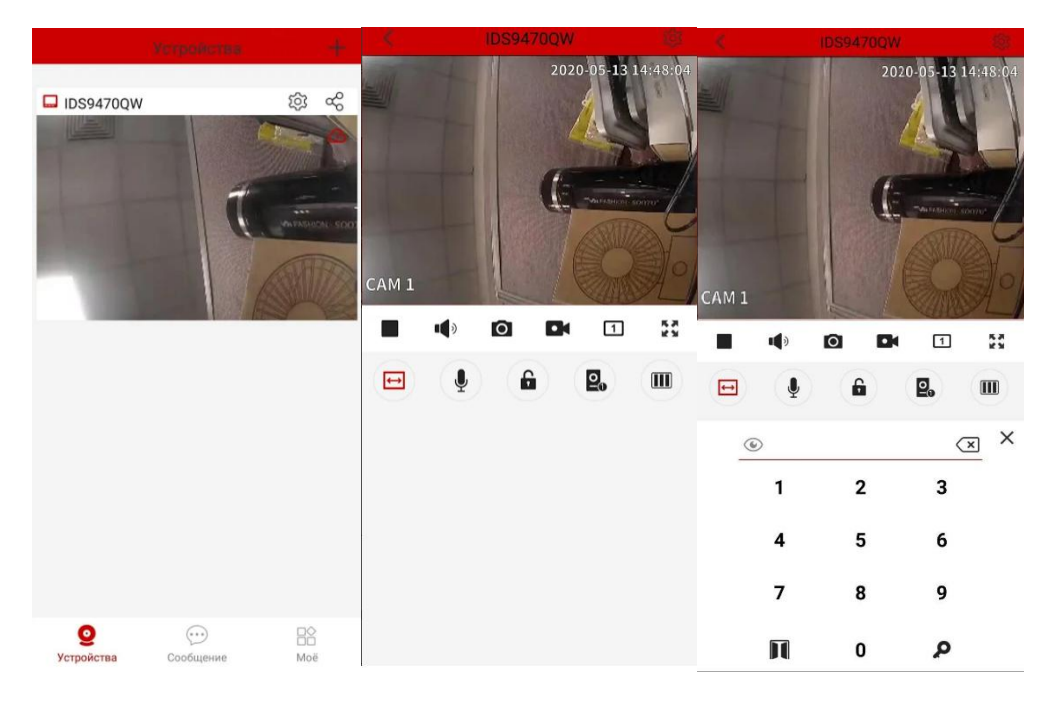

#### **ЖОбозначение иконок**

| $\Box \triangleright$ | пауза / проигрывание                     | •        | Записать видео            |
|-----------------------|------------------------------------------|----------|---------------------------|
| ı⊈)»ı⊈ ×              | включить / выключить звук                | <u>.</u> | сделатьфото               |
|                       | переключение между<br>вызывными панелями | N<br>N   | полноэкранныйрежим        |
|                       | переход / выходиз                        |          | изменитьрежимпредваритель |
|                       | полноэкранного режима                    |          | ного просмотра            |
|                       | открытьдвернойзамок                      |          | говорить                  |

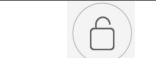

открытьэлектрическийзамок

#### 6.6.3 Задержка переадресации

1. Если монитор находится на странице настроек [WiFi], выберите пункт «Задержка переадресации», чтобы установить время задержки переадресации;

M

2. Нажмите значок настройки в правом верхнем углу и включите «Уведомления».

3. При вызове на вызывной панели мобильный телефон получит сообщение и покажет страницу вызова;

4. Нажмите значок «Принять звонок» и разговаривайте с посетителем;

5. Нажмите значок замка и введите пароль, после чего вы сможете открыть замок двери.

#### Примечание:

• Если вмобильном телефонесменилась SIM-карта, необходимо перезапустить «Оповещение звонков», чтобы мобильный телефон мог нормально получать сообщения.

### 6.7 Страница настроек

Нажмите значок [Настройки] на главном экране, и откроется страница основных настроек.

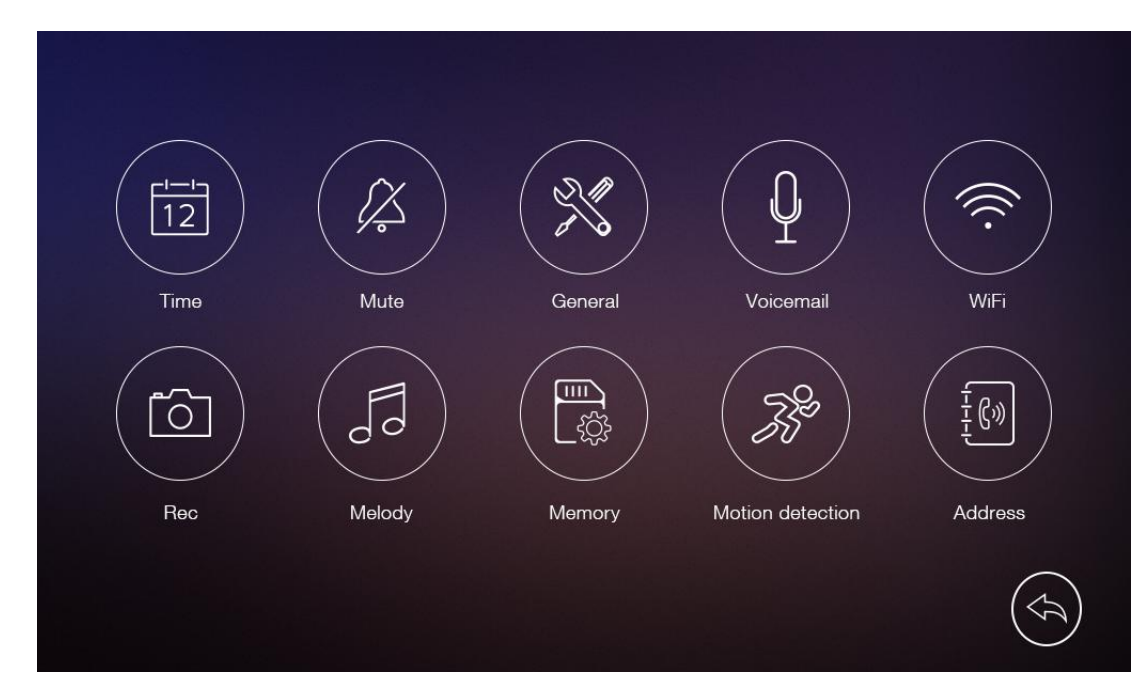

• На странице настроек [Время] вы можете установить дату и время монитора и выбрать формат даты.

• На странице настроек [Без звука] вы можете включить / отключить функцию отключения звука и установить временной диапазон режима «Не беспокоить».

• На странице настроек [Общие] вы можете установить язык монитора и восстановить заводские настройки системы (кроме даты и времени, адреса внутренней связи).

• На странице настроек [Голосовая почта] вы можете выбрать одну голосовую почту для посетителя в качестве сообщения для воспроизведения в режиме [Выход] и удалить все голосовые сообщения для посетителя. Вы также можете записать и просмотреть голосовое сообщение.

• На странице настроек [WiFi] вы можете включить или выключить [WiFi] и установить задержку

переадресации вызовов для монитора, вы также можете сбросить настройки WiFi

• На странице настроек [Запись] Вы можете включить или выключить [Запись монитора] и выбрать режим записи изображения или видео.

• На странице настроек [Мелодия] вы можете установить мелодию звонка для Камеры 1 / Камеры 2 / Домофона и установить время звонка.

• На странице настроек [Память] вы можете удалить все изображения или видео с карты микро SD или USBфлеш-накопителя, скопировать все изображения / видео с USB флеш-накопителя на карту микро SD и отформатировать микро SDкарту.

• На странице настроек [Обнаружение движения] вы можете включить или выключить [Обнаружение движения], установить одну камеру по умолчанию для обнаружения движения, установить частоту кадров, чувствительность обнаружения движения и временной диапазон обнаружения движения.

• На странице настроек [Адрес] вы можете установить адрес внутренней связи монитора. Адреса разных мониторов в одной сети не могут дублироваться.

#### Примечание:

• Голосовые сообщения сохраняются на карту микро SD. Чтобы записать и просмотреть сообщение голосовой почты, см. 6.4.3.

• Если вы хотите использовать функцию голосовой почты в обычном режиме, вы должны убедиться, что отключен режим задержки переадресации и установлен режим монитора «Нет дома».

• Функция WIFI включена только когда адрес внутреннего монитора установлен как «Главный».

• После обнаружения движущегося объекта монитор автоматически записывает 15 сек видео. При наблюдении за вызывнойпанелью или видеокамерой обнаружение движения приостанавливается до завершения мониторинга.

• Чтобы обеспечить нормальное использование функции обнаружения движения, используйте карту памяти Micro SD 8G или выше 8G. Количество сохраненных видео с обнаружением движения будет увеличиваться по мере увеличения емкости карты Micro SD.

| Категория                             | Характеристика                                                                                                    |
|---------------------------------------|----------------------------------------------------------------------------------------------------|
| Входная мощность                      | AC: 100~240V,50Hz/60Hz<br>DC: 14.5V                                                                                 |
| TFT LCD сенсорный монитор             | 7 дюймовый цифровой тачскрин                                                                                        |
| Разрешениеэкрана                      | 800(RGB) x 480                                                                                                    |
| Соединение с дверной станцией         | Поддержка двух 4-проводных дверных станций                                                                          |
| Соединение с дополнительным монитором | Поддержка трехдополнительных мониторов                                                                              |
| Соедиенение с камерой ССТV            | Поддержка двух 2-проводных входов ССТVиодного 2-проводноговыходаССТV                                                |
| Емкость внешней памяти                | КартаMicroSD (от8GBдо 32GB)                                                                                         |
| Емкость памяти                        | КартаMicroSD: 1000 изображений, 128 видео<br>Хранение: 100 изображений                                              |
| Размеры (мм)                          | 204.8(Ш)x127.8(В)x18.9(Г) (без настенного<br>кронштейна)<br>204.8(Ш)x127.8(В)x22.4(Г)(без настенного<br>кронштейна) |

### 7. Характеристики